## 📋 (85) 210 70 50 (?) Pagalba 🔥 🗛 🗛 Prisijunkite prie SĮ "Susisiekimo paslaugos" klientų savitarnos E. valdžios vartai Jūsų Vilniečio kortelės likutis Tikrinti S Populiariausios 🔀 Naujienų paslaugos prenumerata Vilniečio kortelės pildymas Rinkliavos apmokėji gavus pranešimą

Atsidarę e. savitarnos puslapį, prisijunkite prie E. valdžios vartų sistemos ir identifikuokitės patogiausiu būdu (žr. pav. Nr. 7.) arba susikurkite e. savitarnos paskyrą registruodami Vilniečio kortelę.

## Vardas Pavardė [] (85) 210 70 50 Pagalba A A A Paslaugu būsena / Istorija Mokėjimai ir saskaitos 🚍 Vilniečio kortelės Kortelės savininkas Kortelės numeris \* XXXXXXXXXXX ← Atgal Pridėti

Norėdami aktyvuoti

aikštelėmis paslaugą,

vadovaukitės šia veiksmų

multimodalinėmis

naudojimosi

seka

Privalomuose laukeliuose nurodykite savo vardą ir pavardę, įrašykite Vilniečio kortelės numerį (jį rasite kitoje kortelės pusėje, po brūkšniniu kodu). Įvedę visus reikalingus duomenis, spauskite "Pridėti".

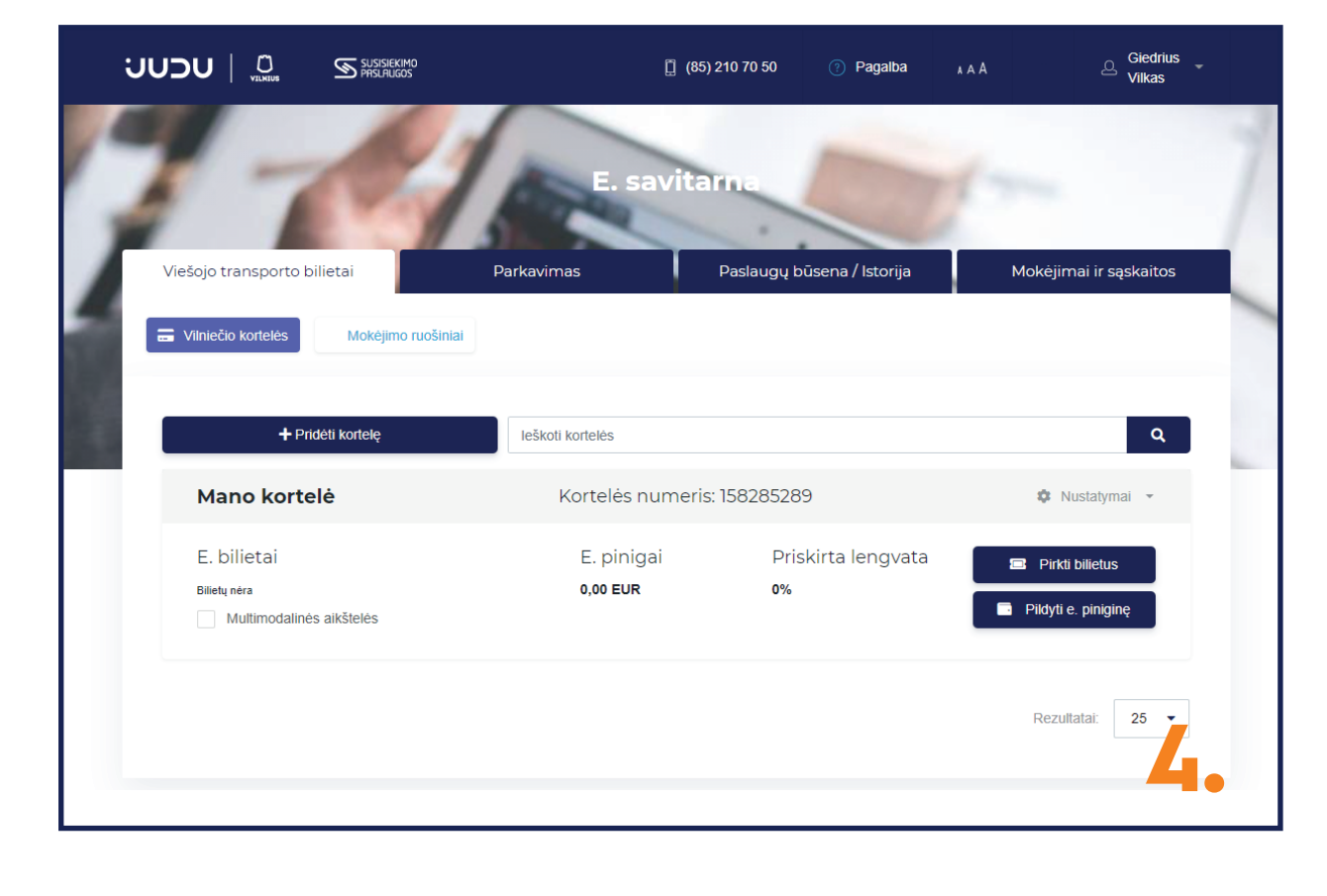

Sėkmingai pridėję kortelę, ekrane matysite visus su ja susijusius duomenis. Norėdami aktyvuoti multimodalinės aikštelės paslauga pažymėkite varnele "Multimodalinės aikštelės".

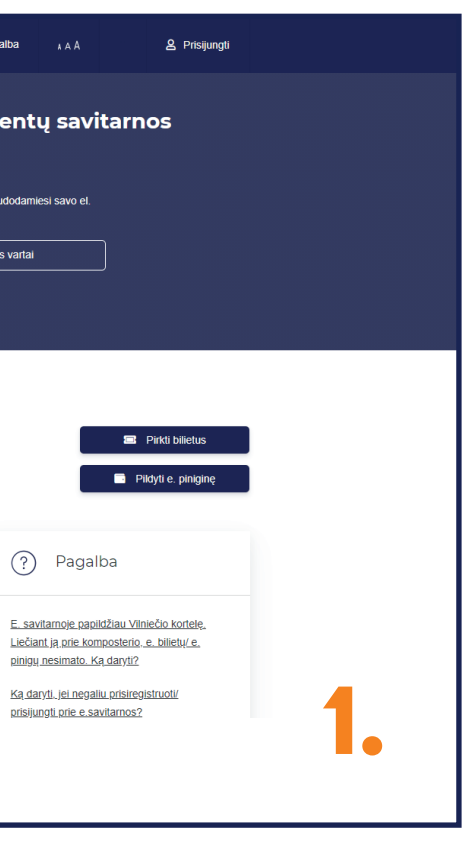

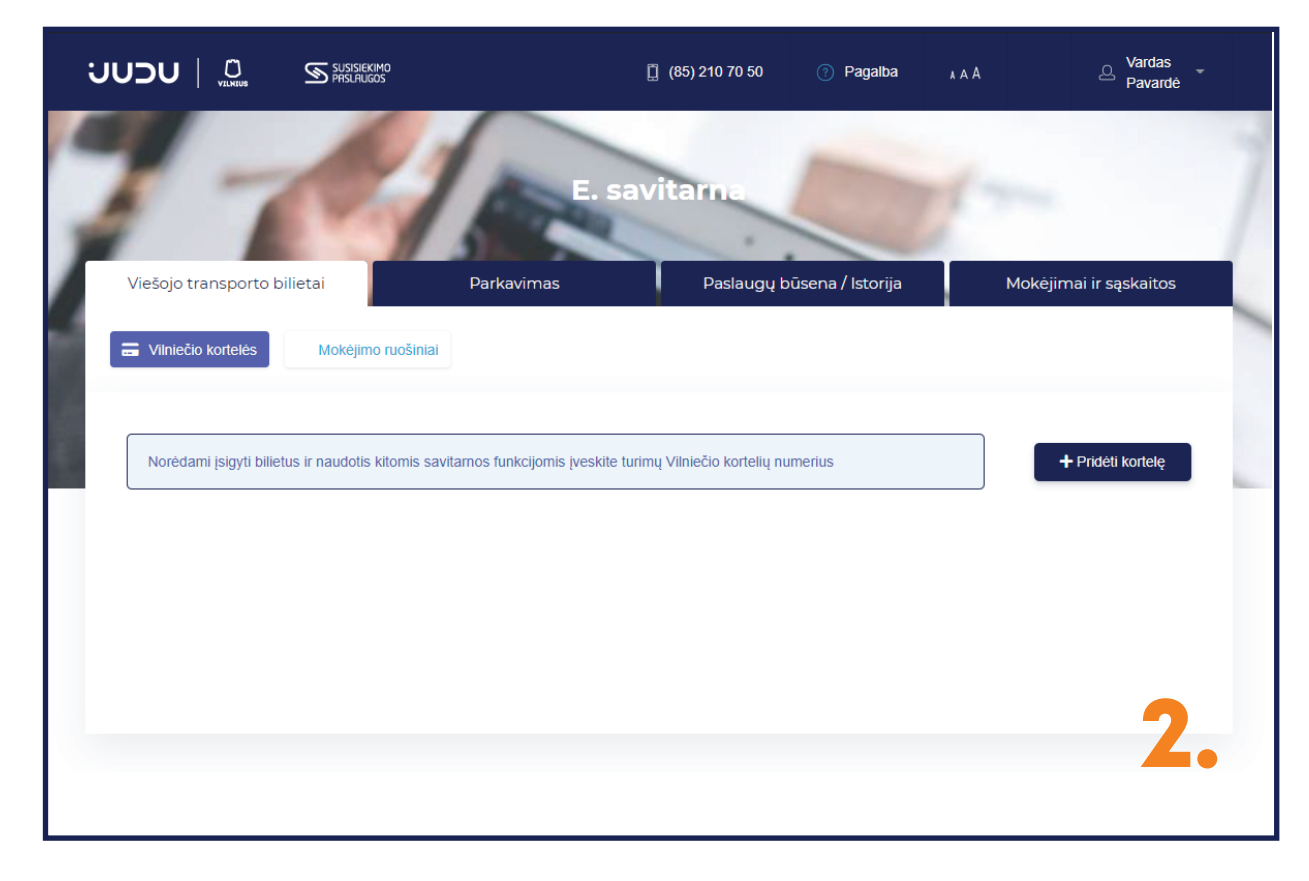

Sėkmingai identifikavę tapatybę per E. valdžios sistemą arba užsiregistravę e. savitarnos paskyroje, galite pridėti naują ir (arba) turimą Vilniečio kortelę. Tai padaryti būtina, norint aktyvuoti naudojimąsi multimodalinės aikštelės paslauga.

Norėdami pridėti kortelę, spauskite "Pridėti kortelę".

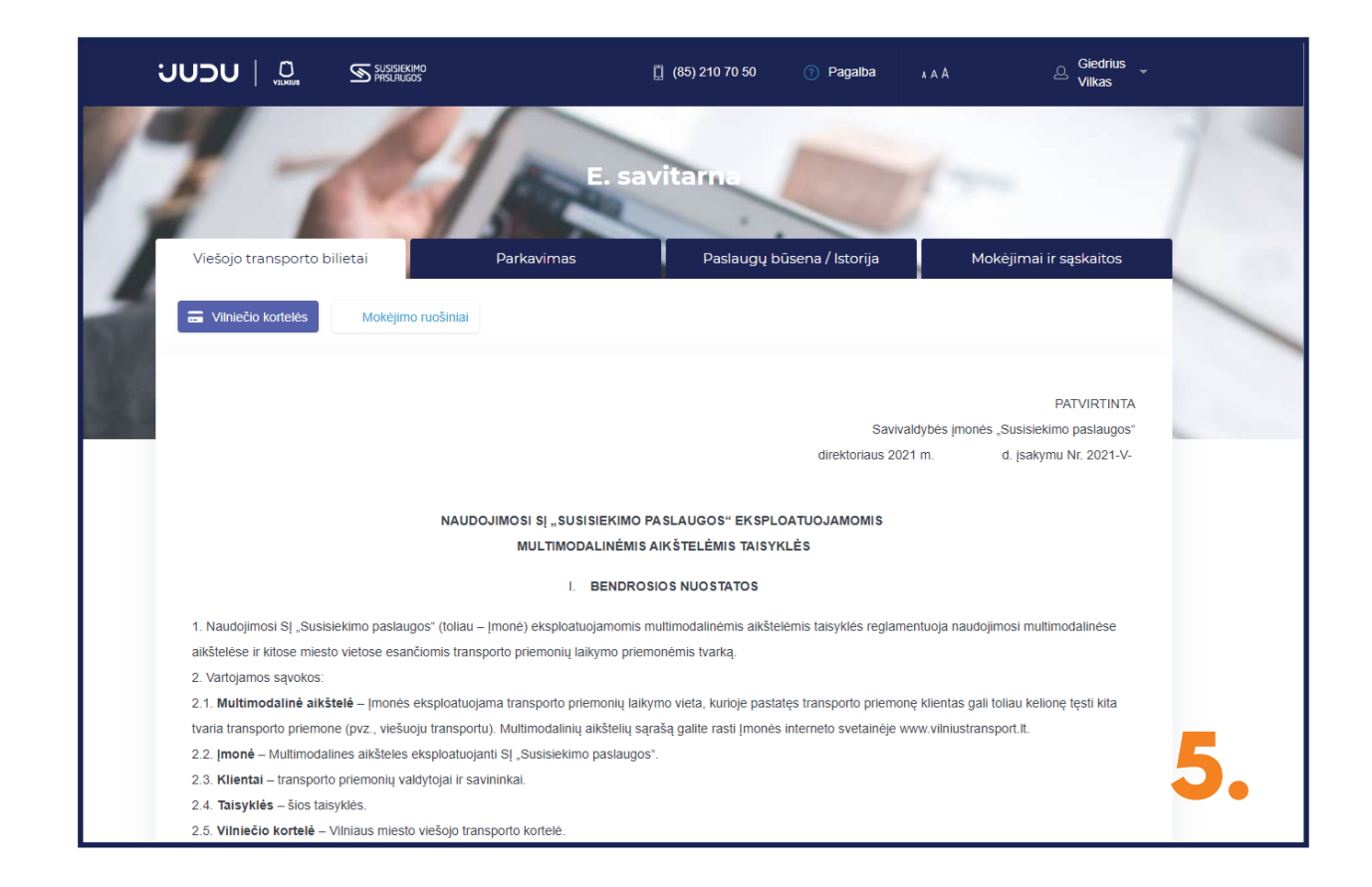

Pasirinkę "Multimodalinės aikštelės", būsite nukreipti į naudojimosi multimodalinėmis aikštelėmis taisykles.

Įdėmiai jas perskaitykite ir susipažinkite su visomis atsakomybėmis.

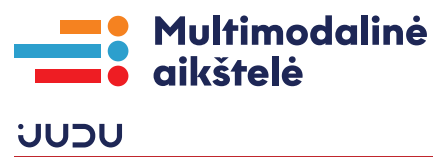

| V. BAIGIAMOSIOS NUOSTATOS                                                                                                    |
|----------------------------------------------------------------------------------------------------|
| <ol> <li>Klientas turi atlyginti įmonei padarytą žalą dėl Multimodalinės aikštelės ir įrangos sugadinimo, kilusio dėl Kliento kaltės / neatsargumo.</li> <li>Įmonė turi teisę keisti ar papildyti Taisykles. Taisyklių pakeitimai arba papildymai skelbiami įmonės internetinėje svetainėje www.vilniustransport.lt prieš dvi savaites iki jų įsigaliojimo.</li> </ol> |
| ← Atgal Sutinku su taisyklémis                                                                                                    |
|                                                                                                    |
| 6.                                                                                                    |

Perskaitę taisykles, spauskite "Sutinku su taisyklėmis" ir sistema automatiškai nukreips į E. valdžios vartų sistemą, kurioje turėsite identifikuoti tapatybę.

|                                                                                   |                                                                                           | Verslui                                                                       | Triešajam sektoriui                                                                                      | e.dokumentai                                                           |
|-----------------------------------------------------------------------------------|-------------------------------------------------------------------------------------------|-------------------------------------------------------------------------------|----------------------------------------------------------------------------------------------------|------------------------------------------------------------------------|
| <ul> <li>2021-03-01 09<br/>identifikuojantis wy<br/>sistemos veiklos k</li> </ul> | :00 Informuojame, kad šiu<br>ww.epaslaugos.lt portale be<br>laidas, apie jas gali informu | uo metu VĮ Registrų ci<br>ei elektroniniu būdu de<br>uoti el. p. sutrikimai@e | entras vykdo LR Gyventojų regis<br>klaruojant gyvenamąją vietą ar i<br>epaslaugos.lt Atsiprašome už lail | tro bandomąją eksploat<br>švykimą iš Lietuvos Res<br>inus nepatogumus. |
| Pradžia > Pris                                                                    | ijungti                                                                                   |                                                                               |                                                                                                    |                                                                        |
| Tapatybės nu                                                                      | statvmas Lietuvos at                                                                      | tpažinties priemo                                                             | onėmis                                                                                                   |                                                                        |
| Pasirinkite, koks                                                                 | naudotojas esate:                                                                         |                                                                               |                                                                                                    |                                                                        |
| Pasirinkus tikslinę g                                                             | rupę, bus suteikta galimybė p                                                             | orisijungti pasirinktai nai                                                   | udotojų grupei taikomais prisijungin                                                                     | o būdais. Pasirinkite tiksli                                           |
| Gyventojas                                                                        |                                                                                           |                                                                               |                                                                                                    | 2                                                                      |
|                                                                                   |                                                                                           |                                                                               | Verslo subjektas                                                                                         |                                                                        |
|                                                                                   |                                                                                           |                                                                               |                                                                                                    |                                                                        |
|                                                                                   |                                                                                           |                                                                               |                                                                                                    |                                                                        |
|                                                                                   |                                                                                           |                                                                               |                                                                                                    |                                                                        |
|                                                                                   |                                                                                           |                                                                               |                                                                                                    |                                                                        |

Atsidarius E. valdžios vartų sistemai, pasirinkite skiltį, skirtą fiziniams asmenims – "Gyventojas".

|                                                           | [] (85) 2 <sup>.</sup>   | 10 70 50 💿 Pagalba               | A A A Q Vardas Pavardê                                           |   |
|-----------------------------------------------------------|--------------------------|----------------------------------|------------------------------------------------------------------|---|
| Sékmingai susieta                                         |                          |                                  |                                                                  |   |
| Viešojo transporto bilietai                               | E. savitar<br>Parkavimas | na<br>Paslaugų būsena / Istorija | Mokėjimai ir sąskaitos                                           | 1 |
| Triniečio kortelės Mokėjimo ruošiniai                     |                          |                                  |                                                                  |   |
| + Pridėti kortelę                                         | leškoti kortelės         |                                  | ٩                                                                |   |
| Mano kortelė                                              | Kortelės numeris: 1      | 092472251                        | 🌣 Nustatymai 👻                                                   |   |
| E. bilietai<br>Bilietų nėra<br>V Multimodalinės aikštelės | E. pinigai<br>0,00 EUR   | Priskirta lengvata<br>0%         | <ul> <li>Pirkti bilietus</li> <li>Pildyti e. piniginę</li> </ul> |   |
|                                                           |                          |                                  |                                                                  | • |

Jei nusprendėte atsisakyti naudojimosi multimodalinėmis aikštelėmis paslaugos, spauskite "Multimodalinės aikštelės". Būsite nukreipti į kitą langą.

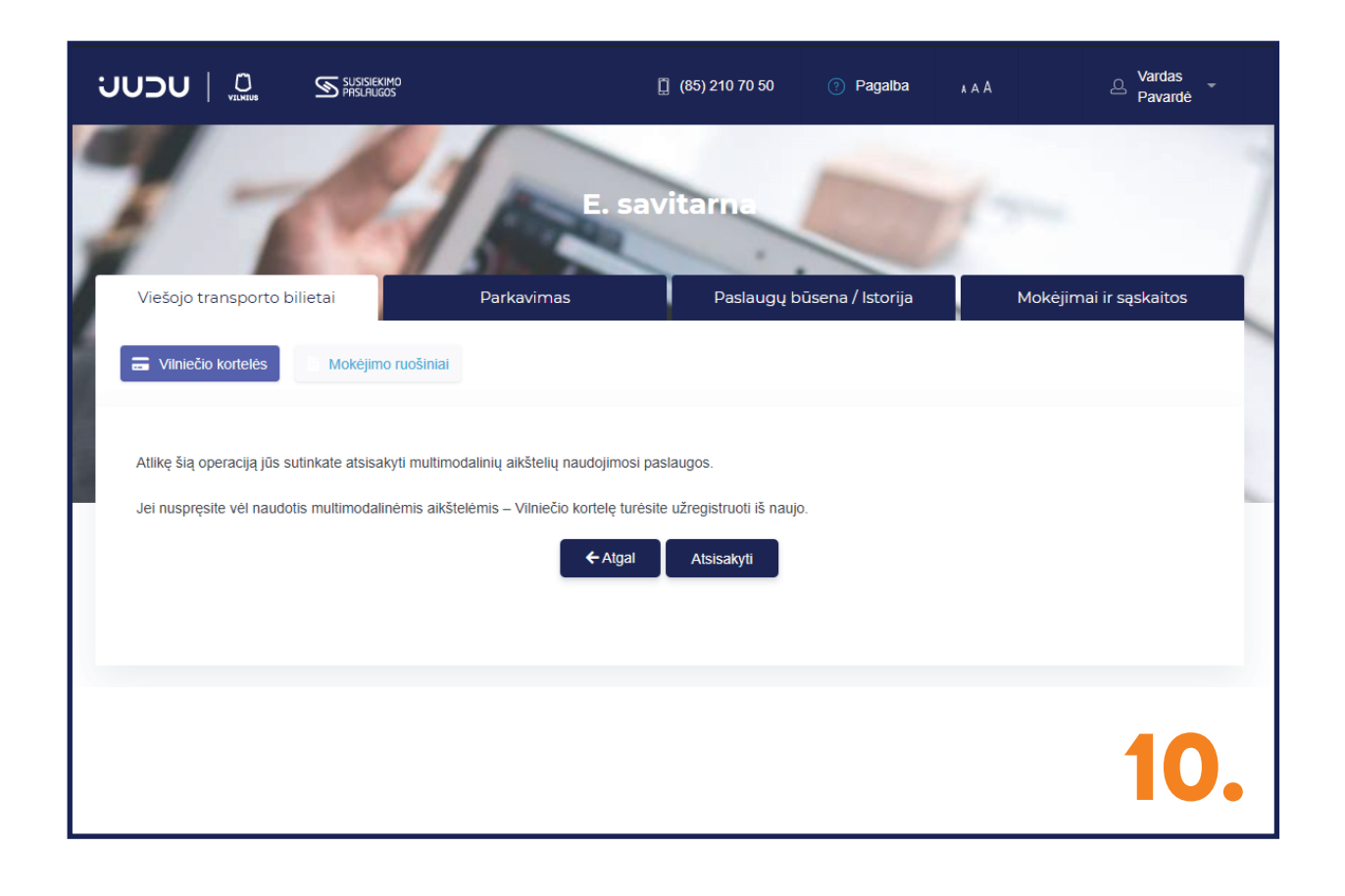

Norėdami atsisakyti naudojimosi multimodalinėmis aikštelėmis paslaugos, spauskite "Atsisakyti".

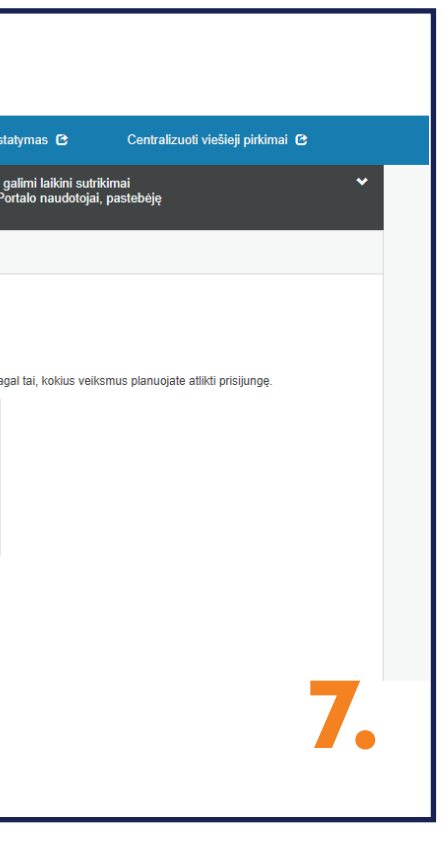

|                                                                                                    | ir viešųjų elektroninių | paslaugų portalas                       | tai                                                                                  |               |                       |                                |  |
|----------------------------------------------------------------------------------------------------|-------------------------|-----------------------------------------|--------------------------------------------------------------------------------------|---------------|-----------------------|--------------------------------|--|
| 🏫 Pradžia 🛛 🖇                                                                                                    | Gyventojams             | Verslui                                 | 🏛 Viešajam sektoriui                                                                 | e.dokumentai  | e.pristatymas 🔁 Centr | alizuoti viešieji pirkimai 🏾 🔁 |  |
| 2021-03-01 09:00 Informuojame, kad šiuo metu VĮ Registrų centras vykdo LR Gyventojų registro bandomąją eksploataciją, todėl galimi laikini sutrikimai videntifikuojantis www.epaslaugos.h portale bei elektroniniu būdu deklaruojant gyvenamąją vietą ar išvykimą iš Lietuvos Respublikos. Portalo naudotojai, pastebėję sistemos veiklos klaidas, apie jas gali informuoti el. p. sutrikimal@epaslaugos.h Atsiprašome už laikinus nepatogumus.     Pradžia > Pristjungti |                         |                                         |                                                                                      |               |                       |                                |  |
| Prisijungimas                                                                                                    | ;                       |                                         |                                                                                      |               |                       |                                |  |
| Per banką                                                                                                    |                         |                                         |                                                                                      |               |                       |                                |  |
| ELKU<br>Redits unjų guod                                                                                                    | Swedl                   | oank 🛞                                  | MEDICINOS<br>BANKAS                                                                  | 🔆 KRED        | A =<br>Citadele       | ŠIAULIŲ 💕 BANKAS               |  |
| Luminor   DNI                                                                                                    | B S                     | EB                                      | RÁTO                                                                                 | payser        | 3                     |                                |  |
| Su elektronine atpažinties priemone                                                                                                    |                         |                                         |                                                                                      |               |                       |                                |  |
| Mobilieji įrenginiai                                                                                                    | A<br>ko                 | smens tapatybės<br>rtelė ir skaitytuvas | KEGISTRU CENTRO<br>SERTIFIKATU +<br>CENTRAS<br>USB laikmena a<br>kortelė ir skaitytu | irba<br>Ivvas |                       | 8.                             |  |

Tapatybės identifikaciją tęskitę pasirinkdami Jums tinkamiausią būdą.

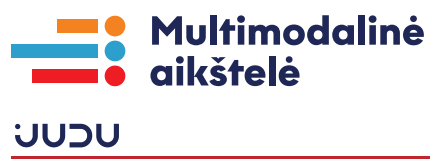